# Guías prácticas de Administración de Fincas www.fincasoft.es

# Distribución del Resultado en las Comunidades de propietarios

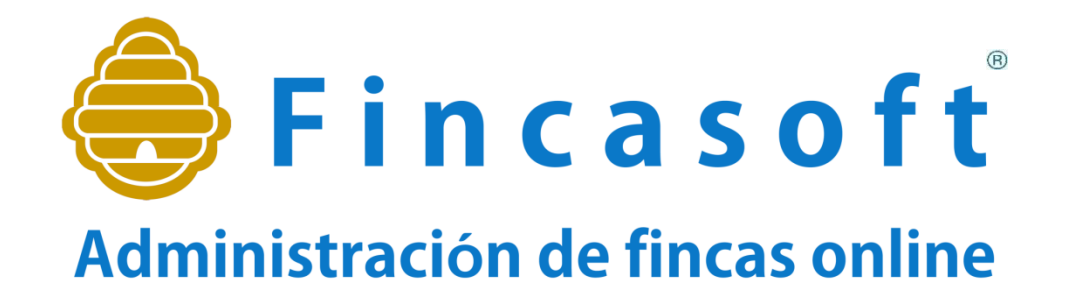

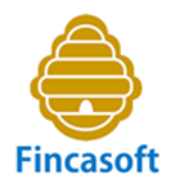

# Distribución del Resultado

Al término del ejercicio económico en las Comunidades de Propietarios, y tras el resultado contable de la liquidación de ingresos y gastos, surge la cuestión de cómo gestionar el superávit o el déficit obtenido, o bien los saldos deudores o acreedores de los propietarios.

El modo de proceder dependerá:

- Los acuerdos adoptados en Junta de condueños.
- Pero también, en gran medida, del modo en que se administre la Comunidad.

Veamos a qué nos referimos...

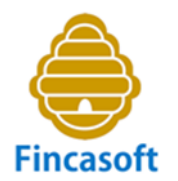

# Formas de liquidación de cuentas

Existen, básicamente, dos formas de plantear las liquidaciones de cuentas en las Comunidades de propietarios:

- A) Según el Presupuesto:
  - Al término del ejercicio hay Superávit o Déficit.
- B) Imputando a cada finca el Gasto Real.
  - Al término del ejercicio hay saldos deudores y acreedores.

En la Guía sobre los "Modelos de Liquidación de ingresos y gastos", ya vimos sus características y las ventajas e inconvenientes de usar una u otra.

La distribución del Resultado variará en función del modo elegido para administrar.

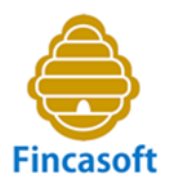

# A) CASO DE LIQUIDACION SEGÚN PRESUPUESTO

# A.1) Si déficit o pérdidas

## A.1.1) Compensarlas con Fondo de Reserva.

Traspasamos desde la cuenta de Fondo de Reserva el importe de la Pérdida a la cuenta de resultados, siempre que dispongamos de F.R. suficiente. El asiento es 1170000 Fondo de Reserva (al Debe)

a 1290000 Resultado del ejercicio. (Al Haber)

Si, por ejemplo, hemos obtenido un déficit de 1230,00 euros, efectuaríamos el siguiente asiento:

| Diario                                                                    | Debe    | Haber   |
|---------------------------------------------------------------------------|---------|---------|
| 1170000 – Fondo de Reserva<br>a 1290000 – Resultados Ejercicio (PyG)<br>/ | 1230,00 | 1230,00 |

Ahora, el saldo de la cuenta 1290000, si hemos podido traspasar todo el saldo porque teníamos fondos de reserva suficientes..., quedaría a cero.

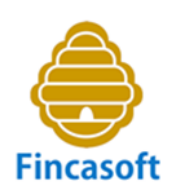

Es decir, que si tenemos, por ejemplo unas pérdidas de 1230,00 euros y tenemos en la cuenta de fondo de reserva (1170000)...

- a) Un saldo superior a las pérdidas, por ejemplo 2000,00 euros, entonces traspasaríamos los 1230 euros, como hemos visto anteriormente.
- b) Si el saldo del F.R. es inferior a las pérdidas, por ejemplo, de 500,00 euros, entonces sólo podríamos compensar las pérdidas por ese importe, y traspasaríamos los 500,00 euros.

En Fincasoft, clickaríamos en la opción..., y se efectuaría el asiento contable automáticamente.

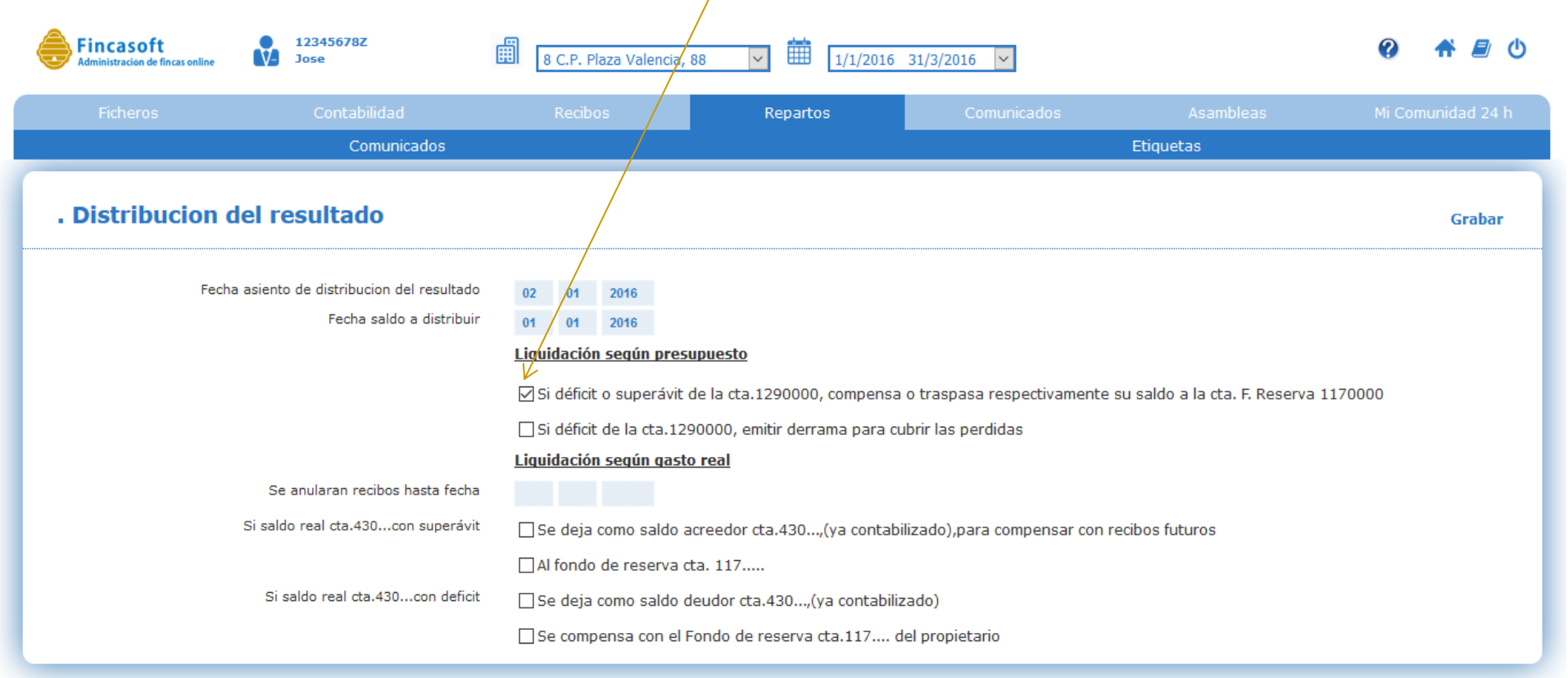

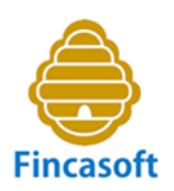

En este ejemplo "b", sólo compensamos 500,00 euros y quedarían 730,00 euros de pérdidas por cubrir. Necesitaríamos efectuar una derrama para recabar los fondos, como veremos en el apartado siguiente.

## Otra opción sería:

# A.1.2) Compensar las pérdidas efectuando una Derrama.

Creamos recibos.

El asiento es 430xxxx Propietarios deudores por cuotas (Al Debe)

a 705xxxx Ingresos por cuotas – Derrama. (Al Haber)

#### Siguiendo el ejemplo anterior:

| Diario                                               | Debe   | Haber  |
|------------------------------------------------------|--------|--------|
| 4300001 – Finca 1 – Propietario 1, deudor por cuotas | 60,00  |        |
| 4300002 – Finca 2 – Propietario 2, deudor por cuotas | 52,00  |        |
| /                                                    | /      |        |
| a 7050001 – Ingresos por cuotas (Derrama)            |        | 60,00  |
| a 7050002 – Ingresos por cuotas (Derrama)            |        | 52,00  |
| /                                                    |        | /      |
| Sumas                                                | 730,00 | 730,00 |

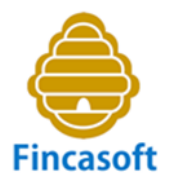

Para efectuar la derrama podemos comparar las partidas del presupuesto con las partidas de gastos, es decir, por grupos de coeficientes. De este modo podemos efectuar la derrama más exacta, poniendo los déficit de cada grupo de coeficientes en su respectiva columna. Veamos un ejemplo:

| Cuentas                            | Presupuesto | Gastos | Diferencia |
|------------------------------------|-------------|--------|------------|
| Gastos Generales                   | 5000        | 5400   | -400       |
| Seguro incendios                   | 1200        | 1200   | 0          |
| Mantenimiento edificio             | 2300        | 2450   | -150       |
| Reparaciones varias                | 450         | 550    | -100       |
|                                    | 1050        | 1200   | -150       |
| Gastos escalera, zaguán y ascensor | 4300        | 4550   | -250       |
| Mantenimiento ascensor             | 1100        | 1100   | 0          |
| Limpieza escalera                  | 1300        | 1300   | 0          |
| Consumo electricidad               | 600         | 500    | 100        |
|                                    | 1300        | 1650   | -350       |
| Gastos montacargas                 | 1600        | 1680   | -80        |
| Mantenimiento montacargas          | 1050        | 1050   | 0          |
| Reparaciones montacargas           | 350         | 400    | -50        |
|                                    | 200         | 230    | -30        |
| Total Gastos                       | 10900       | 11630  | -730       |

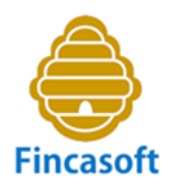

Ahora efectuamos la Derrama "justa", poniendo los déficit de cada grupo de coeficientes en su respectiva columna:

| Administ | <b>incasoft</b><br>tración de fincas online | 12345678A<br>Pedro Pére                     | A<br>ez        | 22 C.          | P. Demostraci  | ón 2014 🔻      | 1/1/201          | 14 31/12/2014     | J                         |                 |                  |                | <b>#</b> © (     |
|----------|---------------------------------------------|---------------------------------------------|----------------|----------------|----------------|----------------|------------------|-------------------|---------------------------|-----------------|------------------|----------------|------------------|
|          | Ficheros                                    |                                             | Contat         |                |                | Recib          |                  |                   | Repar                     | tos             |                  | Comunic        |                  |
|          | Liquidaciones                               |                                             | Presup         | uesto          |                | Derran         | nas              |                   | Fond                      | lo              |                  | Distribu       | cion             |
| Grabar   | E<br>Num p                                  | Derrama: 1<br>Deriodos: 1 💌<br>Fecha: 01 09 | 2014           |                |                |                |                  | Descr<br>Observad | ipcion: Derrar<br>ciones: | na para cobertu | ra del Déficit a | nual           |                  |
| Num.     | Bl Portal                                   | Finca                                       | Cuota<br>coef1 | Cuota<br>coef2 | Cuota<br>coef3 | Cuota<br>coef4 | Cuota<br>coef5 / | Cuota<br>coef6    | Cuota<br>coef7            | Cuota<br>coef8  | Cuota<br>coef9   | Cuota<br>total | Cuota<br>Periodo |
| 1        | Local                                       | Bajo A                                      | 60.00          | 0.00           | 0.00           | 0.00           | 0.00             | 0.00              | 0.00                      | 0.00            | 0.00             | 60.00          | 60.00            |
| 2        | Local                                       | Bajo B                                      | 52.00          | 0.00           | 0.00           | 0.00           | 0.00             | 0.00              | 0.00                      | 0.00            | 0.00             | 52.00          | 52.00            |
| 3        | Piso                                        | 1º A                                        | 44.00          | 38.19          | 0.00           | 0.00           | 0.00             | 0.00              | 0.00                      | 0.00            | 0.00             | 82.19          | 82.19            |
| 4        | Piso                                        | 1º B                                        | 40.00          | 34.72          | 0.00           | 0.00           | 0.00             | 0.00              | 0.00                      | 0.00            | 0.00             | 74.72          | 74.72            |
| 5        | Piso                                        | 2º A                                        | 44.00          | 38.19          | 17.25          | 0.00           | 0.00             | 0.00              | 0.00                      | 0.00            | 0.00             | 99.45          | 99.45            |
| 6        | Piso                                        | 2º B                                        | 40.00          | 34.72          | 15.69          | 0.00           | 0.00             | 0.00              | 0.00                      | 0.00            | 0.00             | 90.41          | 90.41            |
| 7        | Piso                                        | 3º A                                        | 44.00          | 38.19          | 17.25          | 0.00           | 0.00             | 0.00              | 0.00                      | 0.00            | 0.00             | 99.45          | 99.45            |
| 8        | Piso                                        | 3º B                                        | 40.00          | 34.72          | 15.69          | 0.00           | 0.00             | 0.00              | 0.00                      | 0.00            | 0.00             | 90.41          | 90.41            |
| 9        | Piso                                        | Atico A                                     | 16.00          | 13.89          | 6.27           | 0.00           | 0.00             | 0.00              | 0.00                      | 0.00            | 0.00             | 36.16          | 36.16            |
| 10       | Piso                                        | Atico B                                     | 20.00          | 17.36          | 7.84           | 0.00           | 0.00             | 0.00              | 0.00                      | 0.00            | 0.00             | 45.20          | 45.20            |
|          |                                             | (                                           | 400            | 250            | 80             |                |                  |                   |                           |                 |                  | 730.00         | 730.00           |

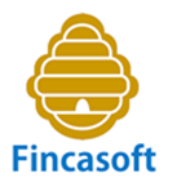

#### Nuestro software te muestra las alternativas a seguir en cada caso.

Para efectuar la Derrama, en Fincasoft deberías clickar en esta opción...

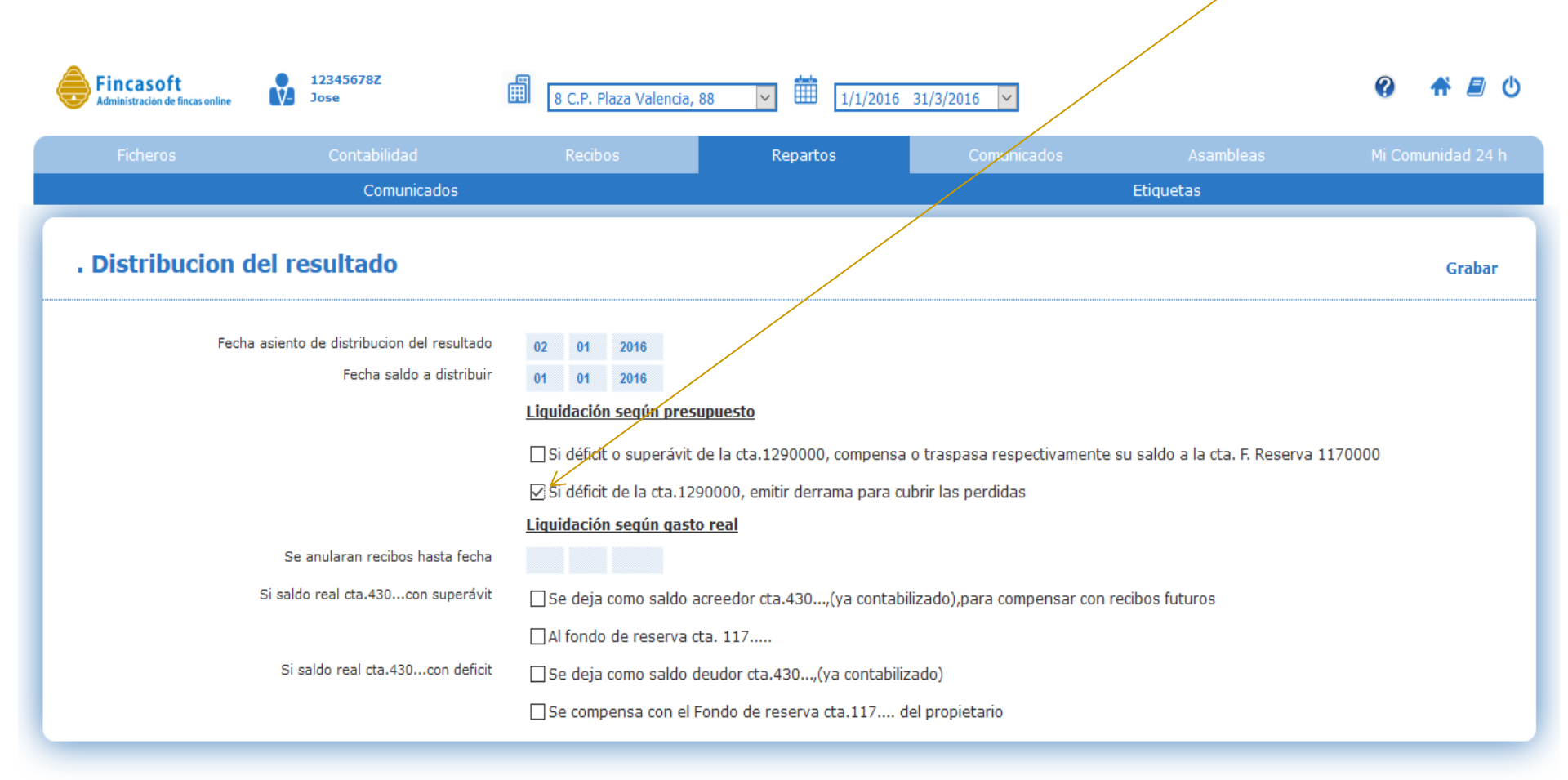

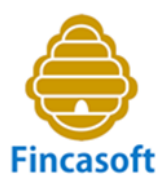

Y obtenemos las cuotas por derrama "justas" para cada finca. Una vez grabada la derrama, podríamos crear los recibos.

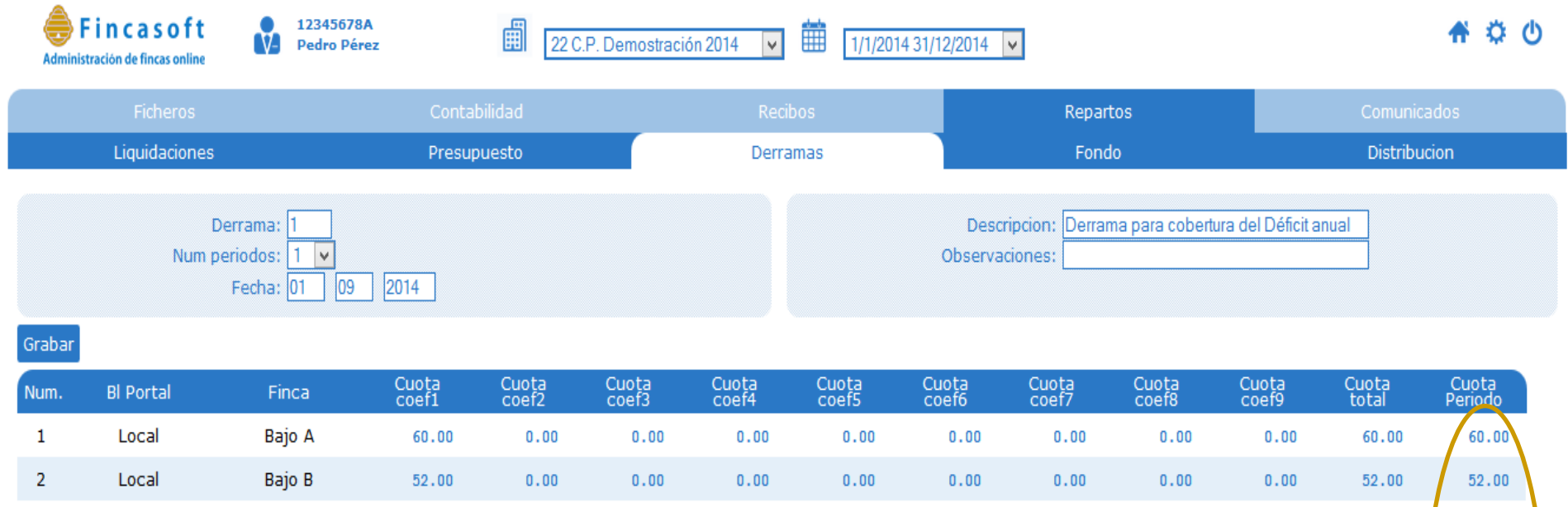

| 1  | Local | Bajo A  | 60.00 | 0.00  | 0.00  | 0.00 | 0.00 | 0.00 | 0.00 | 0.00 | 0.00 | 60.00  | 60.00  |
|----|-------|---------|-------|-------|-------|------|------|------|------|------|------|--------|--------|
| 2  | Local | Bajo B  | 52.00 | 0.00  | 0.00  | 0.00 | 0.00 | 0.00 | 0.00 | 0.00 | 0.00 | 52.00  | 52.00  |
| 3  | Piso  | 1º A    | 44.00 | 38.19 | 0.00  | 0.00 | 0.00 | 0.00 | 0.00 | 0.00 | 0.00 | 82.19  | 82.19  |
| 4  | Piso  | 1º B    | 40.00 | 34.72 | 0.00  | 0.00 | 0.00 | 0.00 | 0.00 | 0.00 | 0.00 | 74.72  | 74.72  |
| 5  | Piso  | 2º A    | 44.00 | 38.19 | 17.25 | 0.00 | 0.00 | 0.00 | 0.00 | 0.00 | 0.00 | 99.45  | 99.45  |
| 6  | Piso  | 2º B    | 40.00 | 34.72 | 15.69 | 0.00 | 0.00 | 0.00 | 0.00 | 0.00 | 0.00 | 90.41  | 90.41  |
| 7  | Piso  | 30 A    | 44.00 | 38.19 | 17.25 | 0.00 | 0.00 | 0.00 | 0.00 | 0.00 | 0.00 | 99.45  | 99.45  |
| 8  | Piso  | 30 B    | 40.00 | 34.72 | 15.69 | 0.00 | 0.00 | 0.00 | 0.00 | 0.00 | 0.00 | 90.41  | 90.41  |
| 9  | Piso  | Atico A | 16.00 | 13.89 | 6.27  | 0.00 | 0.00 | 0.00 | 0.00 | 0.00 | 0.00 | 36.16  | 36.16  |
| 10 | Piso  | Atico B | 20.00 | 17.36 | 7.84  | 0.00 | 0.00 | 0.00 | 0.00 | 0.00 | 0.00 | 45.20  | 45.20  |
|    |       |         | 400   | 250   | 80    |      |      |      |      |      |      | 730.00 | 730.00 |

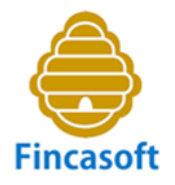

Al término del ejercicio, al efectuar el asiento de regularización, las pérdidas que arrastramos del ejercicio anterior quedan compensadas en el importe de la Derrama. El asiento incluirá:

705xxxx Ingresos por cuotas (Derrama) a

1290000 Resultado del ejercicio

**El asiento de regularización** salda todas las cuentas de ingresos (Grupo 7 del PGC) contra las cuentas de gastos (Grupo 6 del PGC), la diferencia constituye el Resultado del ejercicio:

| Diario                                  | Debe  | Haber |
|-----------------------------------------|-------|-------|
| 7050001 – Ingresos por cuotas (Derrama) | 60,00 |       |
| 7050002 – Ingresos por cuotas (Derrama) | 52,00 |       |
| /                                       | /     |       |
| a 6xxxxxx – Cuentas de gastos           |       | /     |
| a 6xxxxxx – Cuentas de gastos           |       | /     |
| /                                       |       | /     |
| a 1290000 – Resultados Ejercicio        |       |       |

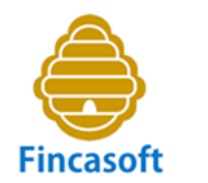

## A.2) Si Superávit o Beneficio.

## A.2.1) Llevarlo a Fondo de Reserva.

El asiento es 1290000 Resultado del Ejercicio a 1170000 Fondo Reserva.

Si, por ejemplo, el Beneficio fuese de 350,00 euros:

| Diario                                         | Debe   | Haber  |
|------------------------------------------------|--------|--------|
| 1290000 – Resultados del Ejercicio (Superávit) | 350,00 |        |
| a 1170000 – Fondo de Reserva                   |        | 350,00 |
|                                                |        |        |

El hecho de que exista beneficio o superávit presupuestario, no quiere decir que los propietarios que deben recibos dejen de abonarlos.

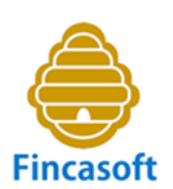

Es decir, que si tenemos, por ejemplo un superávit de 350,00 euros, podemos traspasarlo a la cuenta de fondo de reserva (1170000), tal como hemos visto en el cuadro anterior.

Mantener un fondo de reserva de elevado importe en la Comunidad, siempre es una decisión conveniente, y se agradece cuando surgen imponderables.

En Fincasoft, clickaríamos en la opción..., y se efectuaría el asiento contable automáticamente.

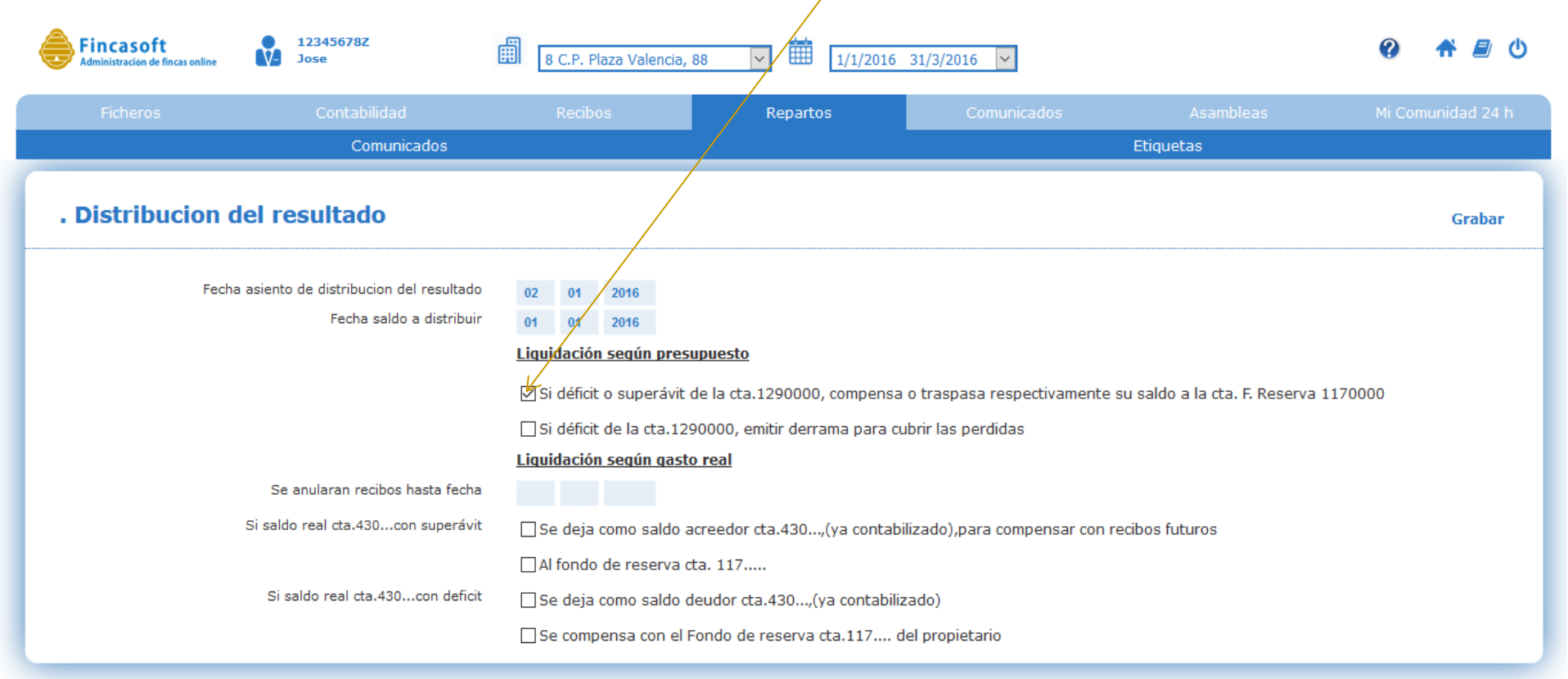

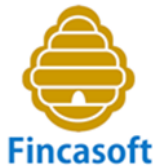

# A.2.2) Llevarlo a Remanente (Beneficio no distribuido).

<sup>soft</sup> Hasta que se adopte una decisión en Junta de condueños. No sería habitual repartirlo, lo lógico sería dejarlo como fondo de reserva para imprevistos.

El asiento es 1290000 Resultado del Ejercicio a 120000 Remanente.

Si, por ejemplo, el Beneficio fuese de 350,00 euros:

| Diario                                         | Debe   | Haber  |
|------------------------------------------------|--------|--------|
| 1290000 – Resultados del Ejercicio (Superávit) | 350,00 |        |
| a 1200000 – Remanente                          |        | 350,00 |
|                                                |        |        |

# Y..., ¿qué hacer con los recibos pendientes de cobro?

En ambos casos, los recibos pendientes de cobro siguen vigentes en el ejercicio siguiente.

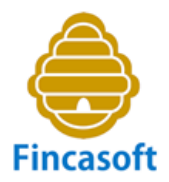

# **B) LIQUIDACION SEGÚN EL GASTO REAL**

Tanto si hay pérdidas como beneficios, se imputan al saldo de la finca. Aquí lo que obtenemos son saldos deudores o acreedores, quedando la cuenta de resultados a cero.

En realidad, cuando liquidamos conforme a los gastos reales, lo que hacemos es aplicar el importe total de los gastos en los que se ha incurrido, en el porcentaje correspondiente a su cuota de participación en dichos gastos de cada finca (piso, local, garaje, etc.), a la cuenta contable de cada uno, mediante el asiento contable en el Diario:

| Diario                                                    | Debe  | Haber |
|-----------------------------------------------------------|-------|-------|
| 430xxxx – Propietario (Importe gastos según coeficientes) | /     |       |
| 430xxxx – Propietario (Importe gastos según coeficientes) | /     |       |
| /                                                         | /     |       |
| a 6xxxxxx – Cuentas de gastos                             |       | /     |
| a 6xxxxxx – Cuentas de gastos                             |       | /     |
| /                                                         |       | /     |
| a 705xxxx – Ingresos por cuotas (restando en H            | aber) | (/)   |
| a 705xxxx – Ingresos por cuotas (restando en H<br>/       | aber) | (/)   |

Aplicamos al Debe de la cuenta del propietario 430xxxx los gastos que le corresponden. En el Haber de la cuenta del propietario sólo deberían constar los Fincasoft ingresos que haya efectuado a cuenta. El saldo que se obtiene es la diferencia entre ambos importes, si resulta un saldo deudor o positivo, quiere decir que lo adeuda el propietario. Por el contrario si es un saldo de signo negativo, es acreedor, y por ende, se trata de un saldo sobrante o a favor del propietario.

| Fincas  | (1) Saldo Finca<br>(Cta. 430xxxx)<br>(Recibos<br>Pendientes) | (2) Resultado<br>Ejercicio (PyG) |          | (1-<br>1 | ·2)<br>tra<br>[<br>/ | Nuevo Saldo<br>s distribuir<br>PyG:<br>Deudor o<br>Acreedor |   |
|---------|--------------------------------------------------------------|----------------------------------|----------|----------|----------------------|-------------------------------------------------------------|---|
| Finca 1 | 842,50                                                       |                                  | -1062,04 | Ρ        |                      | 1904,54                                                     | D |
| Finca 2 | 0,00                                                         |                                  | 219,28   | G        |                      | -219,28                                                     | А |
| Finca 3 | 325,80                                                       |                                  | -132,52  | Ρ        |                      | 458,32                                                      | D |
| Finca 4 | 410,05                                                       |                                  | -29,99   | Ρ        |                      | 440,04                                                      | D |
| Finca 5 | 46,16                                                        |                                  | -244,64  | Ρ        |                      | 290,80                                                      | D |
| Finca 6 | 163,70                                                       |                                  | -27,50   | P        |                      | 191,20                                                      | D |
| Finca 7 | 309,63                                                       |                                  | -14,57   | Ρ        |                      | 324,20                                                      | D |
| Totales | 2097,84                                                      |                                  | -1291,98 | Ρ        |                      | 3389,82                                                     | D |

Esto quiere decir que, práctica, la en el supuesto beneficio o pérdida contable es cero, ya que lo aplicamos sobre las cuentas 430xxxx de cada finca, obteniendo saldos deudores (D) o acreedores (A).

| Incasoft |   |
|----------|---|
|          |   |
|          | I |
|          |   |

| Fincas  | (1) Saldo Finca<br>(Cta. 430xxxx)<br>(Recibos<br>Pendientes) | (2) Resultado<br>Ejercicio (PyG) | (1-2) Nuevo<br>Saldo tras<br>distribuir PyG:<br>Deudor o<br>Acreedor |
|---------|--------------------------------------------------------------|----------------------------------|----------------------------------------------------------------------|
| Finca 1 | 842,50                                                       | -1062,04                         | 1904,54                                                              |
| Finca 2 | 0,00                                                         | 219,28                           | -219,28                                                              |
| Finca 3 | 325,80                                                       | -132,52                          | 458,32                                                               |
| Finca 4 | 410,05                                                       | -29,99                           | 440,04                                                               |
| Finca 5 | 46,16                                                        | -244,64                          | 290,80                                                               |
| Finca 6 | 163,70                                                       | -27,50                           | 191,20                                                               |
| Finca 7 | 309,63                                                       | -14,57                           | 324,20                                                               |
| Totales | 2097,84                                                      | -1291,98                         | 3389,82                                                              |
|         |                                                              |                                  |                                                                      |

Pero, ¿Cómo se distribuye el resultado del ejercicio a cada Finca? ¿Cómo distribuimos las pérdidas de 1291,98 euros? ¿Cómo obtenemos la columna "2"?

Está explicado en la Guía sobre las "Modalidades de Liquidación de ingresos y gastos", pero en definitiva, es el resultado de restar de los ingresos, es decir, del importe de los recibos emitidos de cada componente o finca (piso, local, garaje, etc.), el importe que resulta de aplicar los coeficientes de participación de cada finca sobre el importe total de los gastos del ejercicio. Dicho de otra manera, es la diferencia entre los ingresos y los gastos exclusivos de cada finca. Obviamente el programa obtiene los cálculos automáticamente al efectuar las liquidaciones.

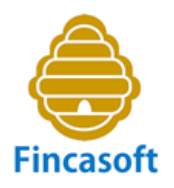

## **B.1) Saldos Deudores**

Se producen cuando el gasto afecto a cada finca es mayor que las cantidades entregadas a cuenta por el propietario. Hay que proceder inmediatamente a cobrar dichos importes.

B.1.1) ) Anulamos los recibos anteriores pendientes de cobro y creamos un nuevo recibo del saldo deudor a esa fecha determinada.

Al crear los nuevos recibos del saldo deudor **NO** hay que hacer el asiento 430xxxx a 705xxxx, porque estaríamos duplicando el importe en el Debe de la 430xxxx.

| Fincas  | (1) Saldo Finca<br>(Cta. 430xxxx)<br>(Recibos<br>Pendientes) | (2) Resultado<br>Ejercicio (PyG) | (1-2) Nuevo Saldo<br>tras distribuir<br>PyG | El software Fincasoft genera los<br>recibos por el importe del saldo<br>deudor, y no efectúa asiento |
|---------|--------------------------------------------------------------|----------------------------------|---------------------------------------------|----------------------------------------------------------------------------------------------------|
| Finca 1 | 842,50                                                       | -1062,04                         | 1904,54                                     | contable en este caso.                                                                               |
| Finca 2 | 0,00                                                         | 219,28                           | -219,28                                     | × ×                                                                                                  |
| Finca 3 | 325,80                                                       | -132,52                          | 458,32                                      |                                                                                                    |
| Finca 4 | 410,05                                                       | -29,99                           | 440,04                                      | Creamos nuevos recibos                                                                               |
| Finca 5 | 46,16                                                        | -244,64                          | 290,80                                      | con estos importes, y                                                                                |
| Finca 6 | 163,70                                                       | -27,50                           | 191,20                                      | anulamos los anteriores                                                                              |
| Finca 7 | 309,63                                                       | -14,57                           | 324,20                                      | pendientes de cobro                                                                                  |
| Totales | 2097,84                                                      | -1291,98                         | 3389,82                                     |                                                                                                    |

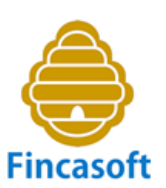

En Fincasoft, para anular los recibos anteriores a una determinada fecha, que están pendientes de cobro, podemos hacerlo desde esta pantalla.

| Fincasoft       Image: 12345678Z       Image: 12345678Z       Image | Plaza Valencia, 88 🗸 🛗<br>bos Reparto                                                                                                    | artos Comunicados Asambleas Mi Comunidad 2                                                                                                    |
|----------------------------------------------------------------------------------------------------|----------------------------------------------------------------------------------------------------|----------------------------------------------------------------------------------------------------|
| Ficheros       Contabilidad       Re         Comunicados       Comunicados         Distribucion del resultado       02       0         Fecha asiento de distribucion del resultado       02       0         Fecha saldo a distribuir       01       0         Liquidad       Si dé       Si dé                                                                                                    | bos Reparto                                                                                                    | artos Comunicados Asambleas Mi Comunidad 2                                                                                                    |
| Comunicados                                                                                                    |                                                                                                    | Etiquetas                                                                                                    |
| Distribucion del resultado     Fecha asiento de distribucion del resultado     Fecha saldo a distribuir     Uiguidad     Si dé     Si dé     Si dé                                                                                                    |                                                                                                    | Euquetas                                                                                                    |
| Fecha asiento de distribucion del resultado<br>Fecha saldo a distribuir<br>Liquidad<br>Si dé                                                                                                    |                                                                                                    | Grab                                                                                                    |
| Se anularan recibos hasta fecha 31 1<br>Si saldo real cta.450con superávit Se dr                                                                                                    | 2016<br>2016<br>ón seqún presupuesto<br>cit o superávit de la cta.1290000,<br>cit de la cta.1290000, emitir derra<br>ón seqún qasto real | 000, compensa o traspasa respectivamente su saldo a la cta. F. Reserva 1170000<br>derrama para cubrir las perdidas<br>30,(ya contabilizado),para compensar con recibos futuros |

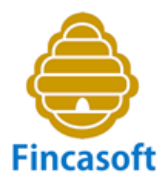

Y para crear los nuevos recibos a partir del saldo deudor de la cuenta 430xxxx, correspondiente a cada finca...

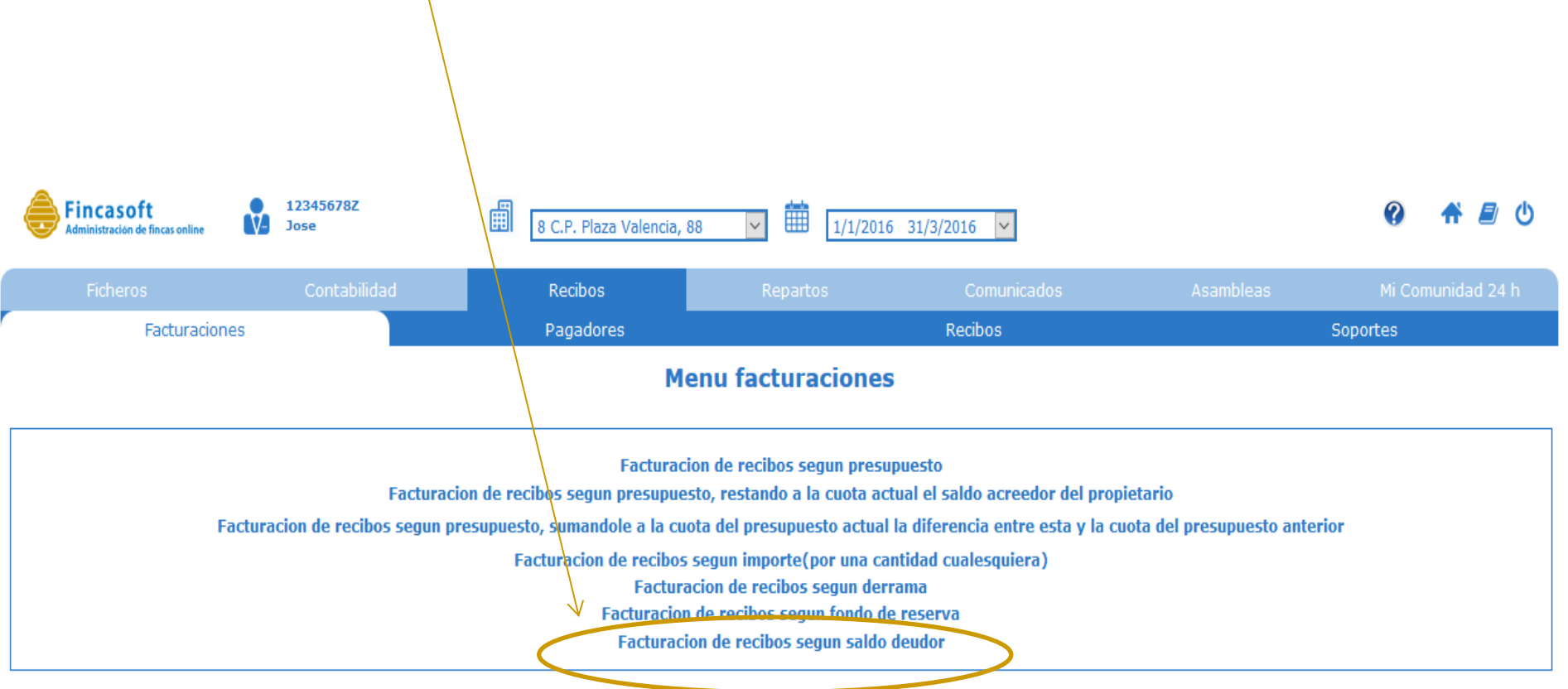

La facturación o creación de nuevos recibos a partir del saldo deudor de la cuenta 430xxxx, **NO** genera asiento contable en el Diario. Se trata sólo de crear recibos para cobrar el saldo deudor pendiente.

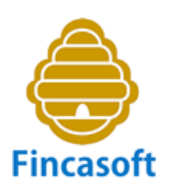

En Fincasoft, también podemos anular los recibos anteriores a una determinada fecha, que están pendientes de cobro, desde esta pantalla, cuando vamos a efectuar la facturación de recibos según el saldo deudor del propietario.

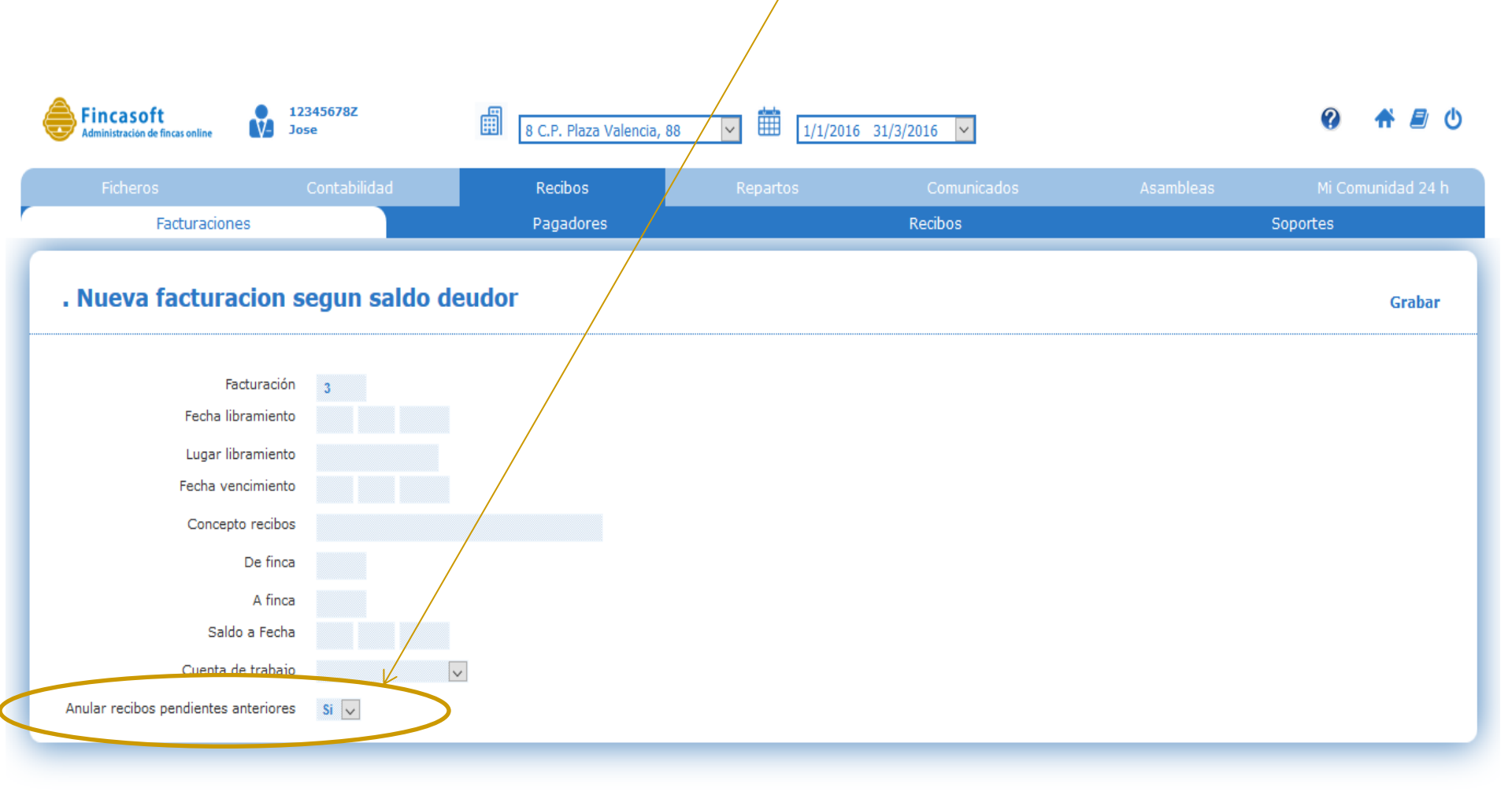

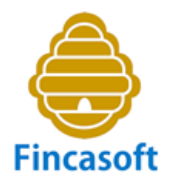

B.1.2) Si quisiéramos compensar los saldos deudores con saldos acreedores del Fondo de Reserva.

El asiento sería 117xxxx a 430xxxx. Si en la 117xxxx tenemos suficiente importe para cubrir el saldo deudor de la 430xxxx, correcto. Si no, traspasamos todo el saldo de la 117xxx, aunque no cubramos todo el importe del saldo deudor de la 430xxxx.

| Fincas  | (1) Saldo<br>tras<br>distribuir<br>PyG | (2) Fondo<br>de<br>Reserva | (1-2)<br>Nuevo<br>Saldo tras<br>aplicar el<br>F.R | ( 2-1 )<br>Nuevo<br>Fondo de<br>Reserva | ( 2-1 ) En términos<br>absolutos |
|---------|----------------------------------------|----------------------------|---------------------------------------------------|-----------------------------------------|----------------------------------|
| Finca 1 | 1904,54                                | 300,00                     | 1604,54                                           | 0,00                                    | Ahora, tras compensar los        |
| Finca 2 | -219,28                                | 300,00                     |                                                   | <                                       | saldos con el fondo de           |
| Finca 3 | 458,32                                 | 300,00                     | 158,32                                            | 0,00                                    | reserva que habia, creamos       |
| Finca 4 | 440,04                                 | 300,00                     | 140,04                                            | 0,00                                    | importes y anulamos los          |
| Finca 5 | 290,80                                 | 300,00                     | 0,00                                              | 9,20                                    | anteriores pendientes de         |
| Finca 6 | 191,20                                 | 300,00                     | 0,00                                              | 108,80                                  | cobro.                           |
| Finca 7 | 324,20                                 | 300,00                     | 24,20                                             | 0,00                                    |                                  |
| Totales | 3389,82                                | 2100,00                    |                                                   |                                         |                                  |

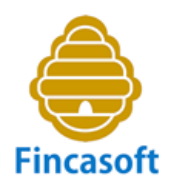

B.1.2) Si quisiéramos compensar los saldos deudores con saldos acreedores del Fondo de Reserva.

El asiento sería 117xxxx a 430xxxx. Si en la 117xxxx tenemos suficiente importe para cubrir el saldo deudor de la 430xxxx, correcto. Si no, traspasamos todo el saldo de la 117xxx, aunque no cubramos todo el importe del saldo deudor de la 430xxxx.

| Fincas  | (1) Saldo<br>tras<br>distribuir<br>PyG | (2) Fondo<br>de<br>Reserva | (1-2)<br>Nuevo<br>Saldo tras<br>aplicar el<br>F.R. | ( 2-1 )<br>Nuevo<br>Fondo de<br>Reserva | ( 2-1 ) En términos<br>absolutos |
|---------|----------------------------------------|----------------------------|----------------------------------------------------|-----------------------------------------|----------------------------------|
| Finca 1 | 1904,54                                | 300,00                     | 1604,54                                            | 0,00                                    | Ahora, tras compensar los        |
| Finca 2 | -219,28                                | 300,00                     |                                                    |                                         | saldos con el fondo de           |
| Finca 3 | 458,32                                 | 300,00                     | 158,32                                             | 0,00                                    | reserva que había, creamos       |
| Finca 4 | 440,04                                 | 300,00                     | 140,04                                             | 0,00                                    | nuevos recibos con estos         |
| Finca 5 | 290,80                                 | 300,00                     | 0,00                                               | 9,20                                    | importes, y anulamos los         |
| Finca 6 | 191,20                                 | 300,00                     | 0,00                                               | 108,80                                  | anteriores pendientes de         |
| Finca 7 | 324,20                                 | 300,00                     | 24,20                                              | 0,00                                    | cobro.                           |
| Totales | 3389,82                                | 2100,00                    | $\smile$                                           |                                         |                                  |

Fincasoft efectúa esta operaciones automáticamente, a requerimiento del usuario, como vemos en la pantalla siguiente.

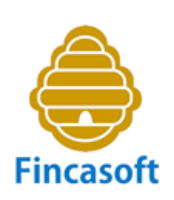

El sistema calcula el saldo de la cuenta Fondo de Reserva 117xxxx, y traspasa el saldo necesario para cubrir todo el déficit de la cuenta 430xxxx. Pueden darse dos situaciones: a) Si en la cuenta 117xxxx no hay saldo suficiente para cubrir la deuda de la 430xxxx, traspasa al menos, el saldo que tiene, y reduce la deuda de la 430xxxx. B) Si tiene saldo suficiente, traspasa sólo lo necesario para dejar la deuda a cero. **El asiento contable se efectúa automáticamente.** 

| Fincasoft<br>Administración de fincas online | 12345678Z<br>Jose                   | 8 C.P. Plaza Valencia, 8     | 8 🔽 🏥 1/1/2016                      | 31/3/2016 ¥                      |                          | <b>? A E (</b> )  |
|----------------------------------------------|-------------------------------------|------------------------------|-------------------------------------|----------------------------------|--------------------------|-------------------|
| Ficheros                                     | Contabilidad                        | Recibos                      | Repartos                            | Comunicados                      | Asambleas                | Mi Comunidad 24 h |
| Presupuesto                                  | De                                  | namas                        | Fondo                               | Liquidaciones                    |                          | Distribucion      |
| . Distribucion d                             | lel resultado                       |                              |                                     |                                  |                          | Grabar            |
| Fecha                                        | asiento de distribucion del resulta | ido 02 01 2016               |                                     |                                  |                          |                   |
|                                              | Fecha saldo a distrit               | ouir 01 01 2016              |                                     |                                  |                          |                   |
|                                              |                                     | Liquidación según presu      | puesto                              |                                  |                          |                   |
|                                              |                                     | □ Si déficit o superávit d   | e la cta.1290000, compensa          | o traspasa respectivamente su s  | aldo a la cta. F. Reserv | va 1170000        |
|                                              |                                     | Si déficit de la cta.129     | 0000, emitir derrama para cu        | brir las perdidas                |                          |                   |
|                                              |                                     | Liquidación seqún gasto      | real                                |                                  |                          |                   |
|                                              | Se anularan recibos hasta fe        | cha 31 12 2015               |                                     |                                  |                          |                   |
|                                              | Si saldo real cta.430con supera     | ivit 🛛 Se deja como saldo ac | reedor cta.430,(ya contabi          | lizado),para compensar con recib | os futuros               |                   |
|                                              |                                     | Al fondo de reserva ct       | a. 117                              |                                  |                          |                   |
|                                              | Si saldo real cta.430con de         | icit 🕠 Se deja como saldo de | eudor eta 430 <u>(ya contabiliz</u> | ado)                             |                          |                   |
|                                              | <                                   | Se compensa con el Fo        | ondo de reserva cta.117 d           | el propietario                   |                          |                   |

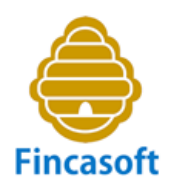

### **B.2) Saldos Acreedores**

Se producen cuando el gasto afecto a cada finca es menor que las cantidades entregadas a cuenta por el propietario. Se trata de fondos sobrantes a favor del propietario. Vamos a ver las distintas opciones a seguir:

B.2.1) Anulamos los recibos anteriores pendientes de cobro. Estos saldos los compensaremos con recibos futuros.

| Fincas  | (1) Saldo<br>tras<br>distribuir<br>PyG | (2) Fondo<br>de<br>Reserva | (1-2)<br>Nuevo<br>Saldo tras<br>aplicar el<br>F.R. | ( 2-1 )<br>Nuevo<br>Fondo de<br>Reserva |
|---------|----------------------------------------|----------------------------|----------------------------------------------------|-----------------------------------------|
| Finca 1 | 1904,54                                | 300,00                     | 1604,54                                            | 0,00                                    |
| Finca 2 | -219,28                                | 300,00                     | -219,28                                            | 300,00                                  |
| Finca 3 | 458,32                                 | 300,00                     | 158,32                                             | 0,00                                    |
| Finca 4 | 440,04                                 | 300,00                     | 140,04                                             | 0,00                                    |
| Finca 5 | 290,80                                 | 300,00                     | 0,00                                               | 9,20                                    |
| Finca 6 | 191,20                                 | 300,00                     | 0,00                                               | 108,80                                  |
| Finca 7 | 324,20                                 | 300,00                     | 24,20                                              | 0,00                                    |
| Totales | 3389,82                                | 2100,00                    |                                                    |                                         |

Dejamos los saldos acreedores donde están, en la cuenta 430xxxx. Por lo tanto, no se realiza ningún asiento contable.

En esta opción dejamos el saldo acreedor donde está, NO lo traspasamos al F.R., si no que esperamos compensarlo con recibos futuros.

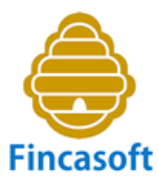

Los saldos acreedores se quedan donde están, en la 430xxxx. El programa no hace nada.

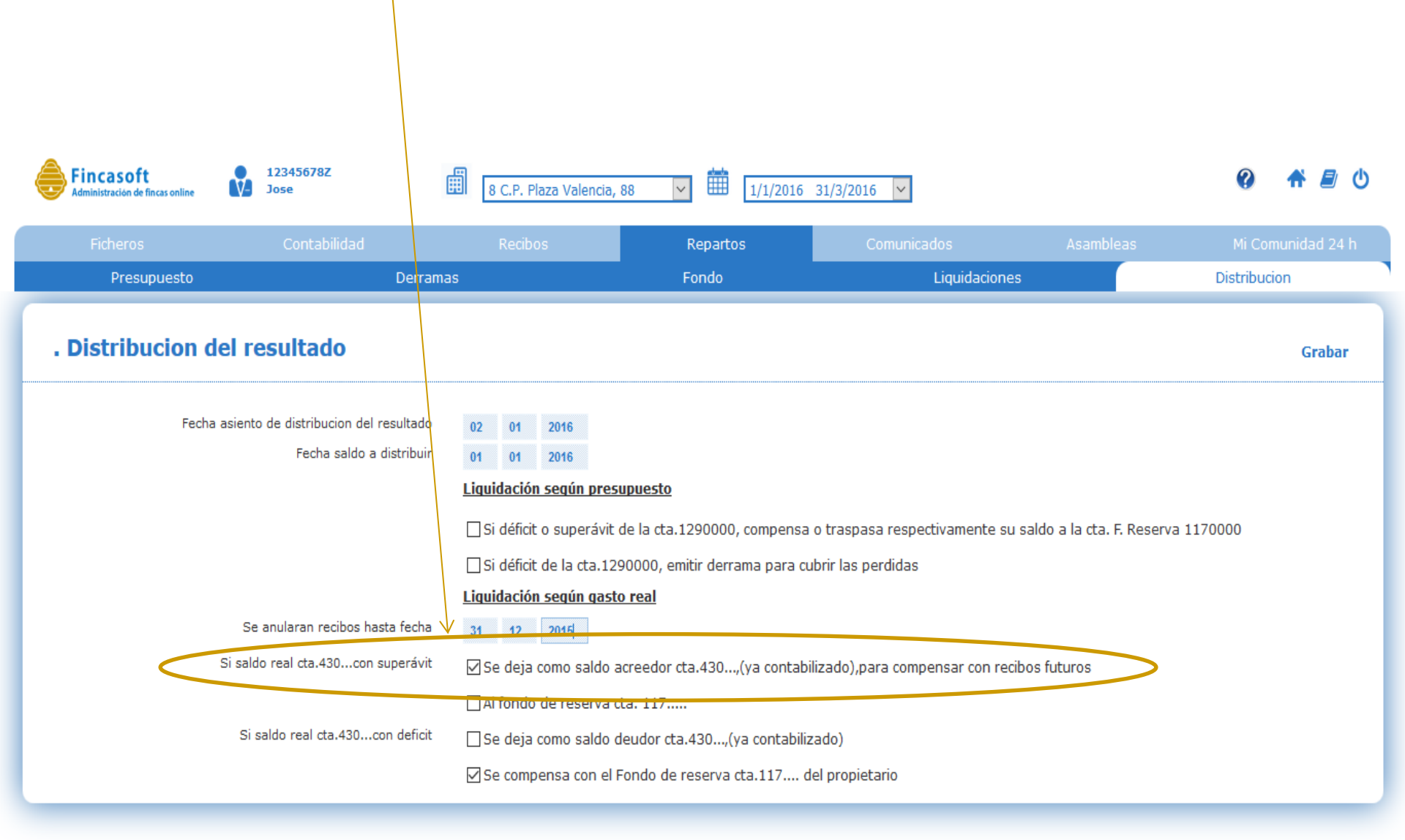

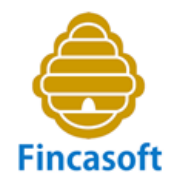

B.2.2) Podemos traspasar estos saldos acreedores a la 117xxxx, creando fondos de reserva individuales.

Por supuesto, también anulamos los recibos anteriores pendientes de cobro.

Tras el traspaso, quedan los saldos de la 430xxxx a cero.

| Fincas  | (1) Saldo<br>tras<br>distribuir<br>PyG | (2) Fondo<br>de<br>Reserva | (1-2)<br>Nuevo<br>Saldo tras<br>aplicar el<br>F.R. | ( 2-1 )<br>Nuevo<br>Fondo de<br>Res <del>e</del> rva | En esta opción traspasamos<br>todo el saldo acreedor al F.R.,<br>y el saldo de la cuenta<br>430xxxx queda a cero. |
|---------|----------------------------------------|----------------------------|----------------------------------------------------|------------------------------------------------------|----------------------------------------------------------------------------------------------------|
| Finca 1 | 1904,54                                | 300,00                     | 1604,54                                            | 0,00                                                 |                                                                                                    |
| Finca 2 | -219,28                                | 300,00                     | 0,00                                               | 519,28                                               |                                                                                                    |
| Finca 3 | 458,32                                 | 300,00                     | 158,32                                             | 0,00                                                 |                                                                                                    |
| Finca 4 | 440,04                                 | 300,00                     | 140,04                                             | 0,00                                                 |                                                                                                    |
| Finca 5 | 290,80                                 | 300,00                     | 0,00                                               | 9,20                                                 | Ahora el F.R. ha sumado a su                                                                                      |
| Finca 6 | 191,20                                 | 300,00                     | 0,00                                               | 108,80                                               | importe el saldo acreedor de                                                                                      |
| Finca 7 | 324,20                                 | 300,00                     | 24,20                                              | 0,00                                                 | la 430xxxx.                                                                                                    |
| Totales | 3389,82                                | 2100,00                    |                                                    |                                                      |                                                                                                    |

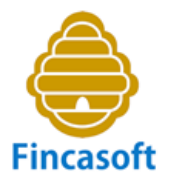

Los saldos acreedores los traspasamos a la cuenta 117xxxx de Fondo de reserva. Los saldos de las fincas 430xxxx, se quedan a cero. El programa efectúa el asiento contable automáticamente.

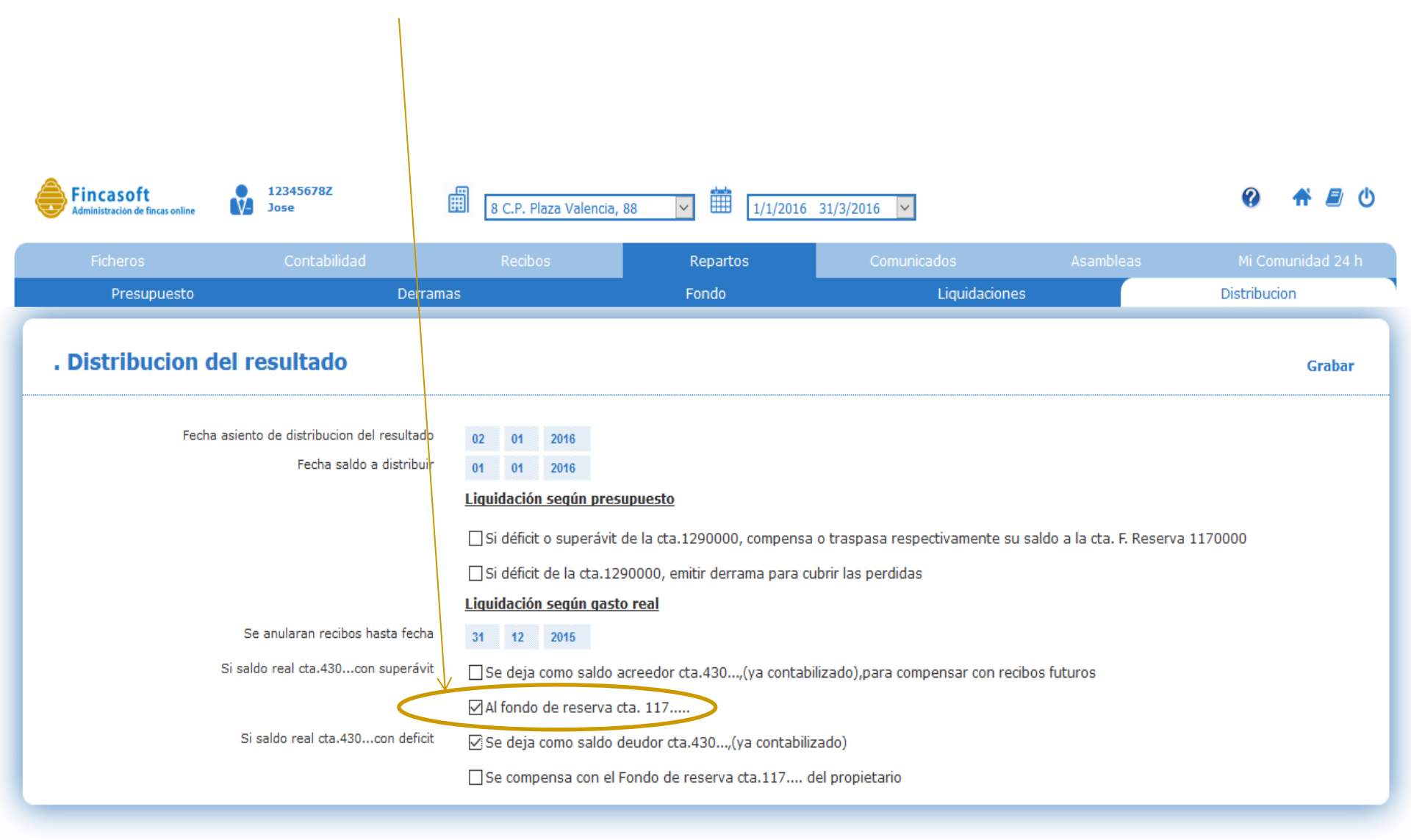

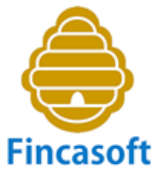

El asiento contable sería: 430xxxx Prop. Deudor por cuotas, a 117xxxx F. Reserva.

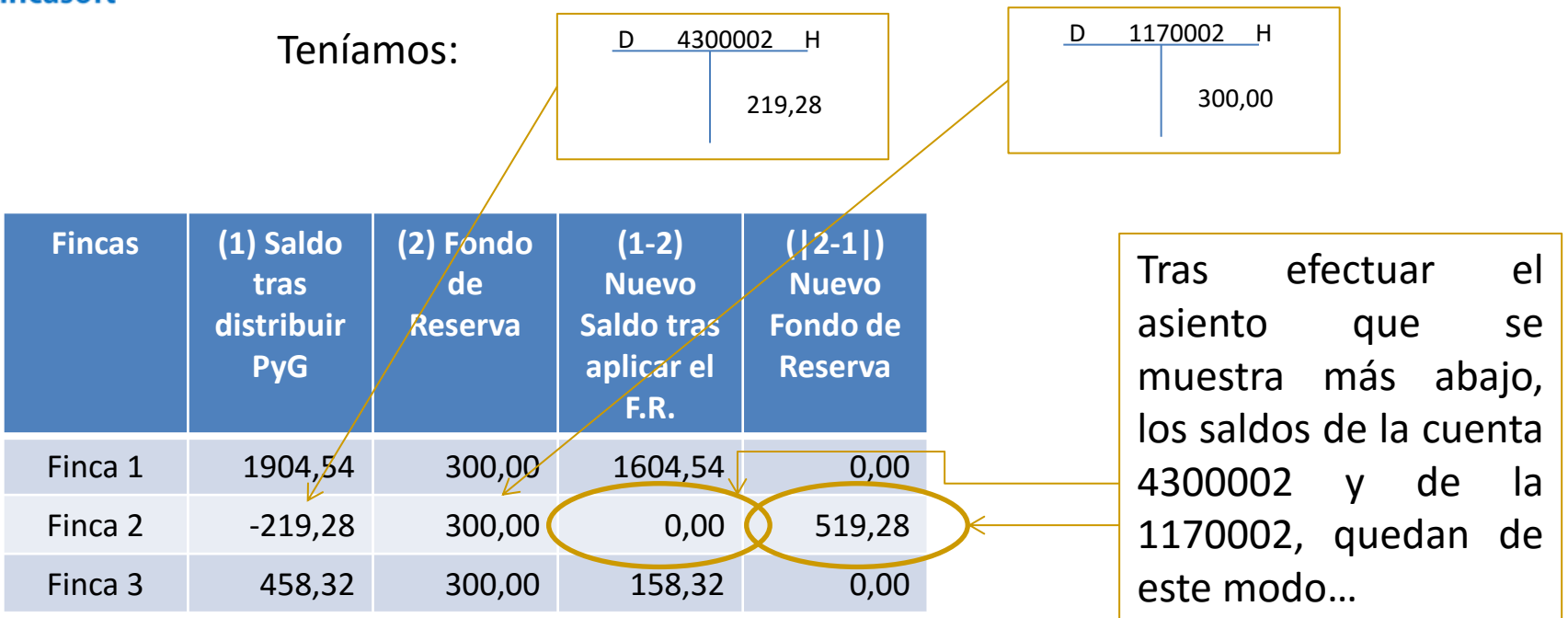

| Diario                                             | Debe   | Haber  |
|----------------------------------------------------|--------|--------|
| 4300002 – Finca 2-Propietario 2, deudor por cuotas | 219,28 |        |
| a 1170002 – Fondo de Reserva-Finca 2               |        | 219,28 |
|                                                    |        |        |
|                                                    |        |        |

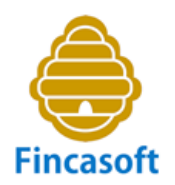

Tras el asiento anterior, los saldos de las cuentas 430xxxx Prop. Deudor por cuotas, y 117xxxx F. Reserva, han quedado así:

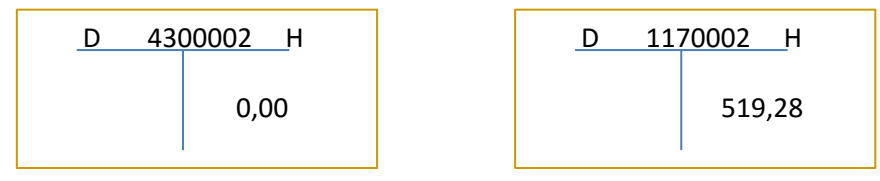

En Fincasoft, el menú "Repartos-Distribución", muestra las opciones que se nos presentan, tanto si liquidamos conforme a Presupuesto, como si lo hacemos en base a los gastos reales, para tomar decisiones respecto de los resultados obtenidos.

| Ficheros       Contabilidad       Repartos       Comunicados       Asambleas       Mi Comunidad 2         Presupuesto       Derramas       Fondo       Líquidaciones       Distribucion                                                                                                    | Fincasoft<br>Administración de fincas online | 12345678Z<br>Jose                                                | 8 C.P. Plaza Valencia, 8  | 38 🔽 🛄 1/1/2016                        | 31/3/2016                      |                              | 0           | <b>†</b> 🗐 ( |
|----------------------------------------------------------------------------------------------------|----------------------------------------------|------------------------------------------------------------------|---------------------------|----------------------------------------|--------------------------------|------------------------------|-------------|--------------|
| Presupuesto       Derramas       Fondo       Liquidaciones       Distribucion <ul> <li>Distribucion del resultado</li> <li>Fecha asiento de distribucion del resultado</li> <li>Fecha asiento de distribucion del resultado</li> <li>Fecha asiento de distribucion del resultado</li> </ul> <ul> <li>Iduidación según presupuesto</li> <li>Si déficit o superávit de la cta. 1290000, compensa o traspasa respectivamente su saldo a la cta. F. Reserva 1170000</li> <li>Si déficit de la cta. 1290000, emitir derrama para cubrir las perdidas</li> <li>Iduidación según qasto real</li> </ul> <ul> <li>Iduidación según qasto real</li> <li>Iduidación según qasto real</li> <li>Si saldo real cta.430con superávit</li> <li>Se deja como saldo acreedor cta.430(ya contabilizado),para compensar con recibos futuros</li> <li>Al fondo de reserva cta. 117</li> <li>Se deja como saldo deudor cta.430(ya contabilizado)</li> <li>Se compensa con el Fondo de reserva cta.117 del propietario</li> </ul>                                                                                                    | Ficheros                                     | Contabilidad                                                     | Recibos                   | Repartos                               | Comunicados                    | Asambleas                    | Mi Com      | unidad 24 h  |
| Distribucion del resultado      Fecha asiento de distribucion del resultado     Fecha saldo a distribui      Fecha saldo a distribui      Distribución seqún presupuesto      Disdificit o superávit de la cta.1290000, compensa o traspasa respectivamente su saldo a la cta. F. Reserva 1170000      Disdificit de la cta.1290000, emitir derrama para cubrir las perdidas      Disdificit de la cta.1290000, emitir derrama para cubrir las perdidas      Disdificit de la cta. | Presupuesto                                  | Den                                                              | amas                      | Fondo                                  | Liquidacione                   | s                            | Distribucio | n            |
| Fecha asiento de distribucion del resultado   Fecha saldo a distribuir   Fecha saldo a distribuir   Fecha saldo a distribuir   Fecha saldo a distribuir   Futudación seqún presupuesto   Si déficit o superávit de la cta.1290000, compensa o traspasa respectivamente su saldo a la cta. F. Reserva 1170000   Si déficit de la cta.1290000, emitir derrama para cubrir las perdidas   Liquidación seqún qasto real   Si saldo real cta.430con superávit   Si saldo real cta.430con defici   Si saldo real cta.430con defici                                                                                                    | . Distribucion                               | del resultado                                                    |                           |                                        |                                |                              |             | Grabar       |
| Liquidación seqún presupuesto         Si déficit o superávit de la cta.1290000, compensa o traspasa respectivamente su saldo a la cta. F. Reserva 1170000         Si déficit de la cta.1290000, emitir derrama para cubrir las perdidas         Liquidación seqún qasto real         Se anularan recibos hasta fecha         Si saldo real cta.430con superávit         Se deja como saldo acreedor cta.430(ya contabilizado),para compensar con recibos futuros         Al fondo de reserva cta. 117         Si saldo real cta.430con deficit         Se deja como saldo deudor cta.430(ya contabilizado)         Si saldo real cta.430con deficit         Se compensa con el Fondo de reserva cta.117 del propietario                                                                                                    | Fech                                         | a asiento de distribucion del resultac<br>Fecha saldo a distribu | o ir                      |                                        |                                |                              |             |              |
| Se anularan recibos hasta fecha       Image: Se deja como saldo acreedor cta.430,(ya contabilizado),para compensar con recibos futuros         Si saldo real cta.430con deficit       Se deja como saldo deudor cta.430,(ya contabilizado)         Si saldo real cta.430con deficit       Se deja como saldo deudor cta.430,(ya contabilizado)         Si saldo real cta.430con deficit       Se deja como saldo deudor cta.430,(ya contabilizado)         Si saldo real cta.430con deficit       Se deja como saldo deudor cta.430,(ya contabilizado)                                                                                                    |                                              |                                                                  | Liquidación según presu   | ipuesto<br>le la cta.1290000, compensa | o traspasa respectivamente su  | ı saldo a la cta. F. Reserva | a 1170000   |              |
| Liquidación seqún qasto real         Se anularan recibos hasta fecha         Si saldo real cta.430con superávit         Si saldo real cta.430con deficit         Si saldo real cta.430con deficit         Si saldo real cta.430con deficit         Si saldo real cta.430con deficit         Se deja como saldo deudor cta.430,(ya contabilizado),para compensar con recibos futuros         Si saldo real cta.430con deficit         Se deja como saldo deudor cta.430,(ya contabilizado)         Se deja como saldo deudor cta.430,(ya contabilizado)         Se deja como saldo deudor cta.430,(ya contabilizado)         Se compensa con el Fondo de reserva cta.117 del propietario                                                                                                    |                                              |                                                                  | Si déficit de la cta.129  | 0000, emitir derrama para cu           | brir las perdidas              |                              |             |              |
| Se anularan recibos hasta fecha<br>Si saldo real cta.430con superávit<br>Si saldo real cta.430con deficit<br>Si saldo real cta.430con deficit<br>Si saldo rea                                                 |                                              |                                                                  | Liquidación según gasto   | real                                   |                                |                              |             |              |
| Si saldo real cta.430con superávit<br>Si saldo real cta.430con deficit<br>Si saldo real cta.430con deficit<br>Si saldo real cta.430con de                                                                                                    |                                              | Se anularan recibos hasta fech                                   | a                         |                                        |                                |                              |             |              |
| ✓ Al fondo de reserva cta. 117         Si saldo real cta.430con deficit       □ Se deja como saldo deudor cta.430(ya contabilizado)         ✓ Se compensa con el Fondo de reserva cta.117 del propietario                                                                                                    |                                              | Si saldo real cta.430con superáv                                 | it Se deja como saldo a   | creedor cta.430,(ya contabi            | lizado),para compensar con rec | ibos futuros                 |             |              |
| Si saldo real cta.430con deficit<br>Se deja como saldo deudor cta.430,(ya contabilizado)<br>Se compensa con el Fondo de reserva cta.117 del propietario                                                                                                    |                                              |                                                                  | 🗹 Al fondo de reserva ct  | ta. 117                                |                                |                              |             |              |
| Se compensa con el Fondo de reserva cta.117 del propietario                                                                                                    |                                              | Si saldo real cta.430con defic                                   | it 🔄 Se deja como saldo d | eudor cta.430,(ya contabiliz           | ado)                           |                              |             |              |
|                                                                                                    |                                              |                                                                  | ☑ Se compensa con el F    | ondo de reserva cta.117 d              | el propietario                 |                              |             |              |

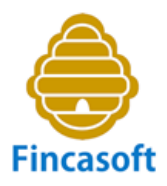

No debemos olvidar los botones de "Ayuda" (?) que vamos a encontrar en todos los menús de la aplicación. Nos guiarán acerca del uso y de las utilidades de cada pantalla.

| Fincasoft<br>Administración de fincas online | 12345678Z<br>Jose                                                   | 8 C.P. Plaza Valencia, 8                                                        | 8 🔽 🏥 1/1/2016                                                       | 31/3/2016                                          |                            | > 🚱 👫 🗐 🕚         |
|----------------------------------------------|---------------------------------------------------------------------|---------------------------------------------------------------------------------|----------------------------------------------------------------------|----------------------------------------------------|----------------------------|-------------------|
| Ficheros                                     | Contabilidad                                                        | Recibos                                                                         | Repartos                                                             | Comunicados                                        | Asambleas                  | Mi Comunidad 24 h |
| Presupuesto                                  | Derra                                                               | mas                                                                             | Fondo                                                                | Liquidaciones                                      | 5                          | Distribucion      |
| . Distribucion o                             | lel resultado                                                       |                                                                                 |                                                                      |                                                    |                            | Grabar            |
| Fecha                                        | a asiento de distribucion del resultado<br>Fecha saldo a distribuir | Liquidación seqún presu<br>Si déficit o superávit de                            | puesto<br>e la cta.1290000, compensa<br>2000, emitir derrama para cu | o traspasa respectivamente su<br>hrir las nerdidas | saldo a la cta. F. Reserva | a 1170000         |
|                                              |                                                                     |                                                                                 | real                                                                 | on las perdidas                                    |                            |                   |
|                                              | Se anularan recibos hasta fecha                                     |                                                                                 |                                                                      |                                                    |                            |                   |
|                                              | Si saldo real cta.430con superávit                                  | Se deja como saldo ac                                                           | reedor cta.430,(ya contabil                                          | izado),para compensar con reci                     | bos futuros                |                   |
|                                              | Si saldo real cta.430con defici                                     | ☑ Al fondo de reserva cta<br>□ Se deja como saldo de<br>☑ Se compensa con el Fo | a. 117<br>udor cta.430,(ya contabiliz<br>ondo de reserva cta.117 de  | ado)<br>el propietario                             |                            |                   |

# **Fincasoft** Administración de fincas online

# www.fincasoft.es

Copyright © Fincasoft, S.L. 2016 - Todos los derechos reservados.